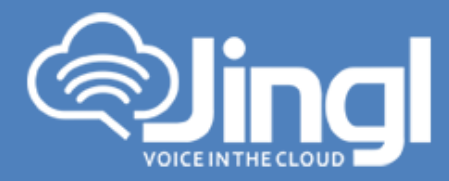

## **CISCO SPA504G**

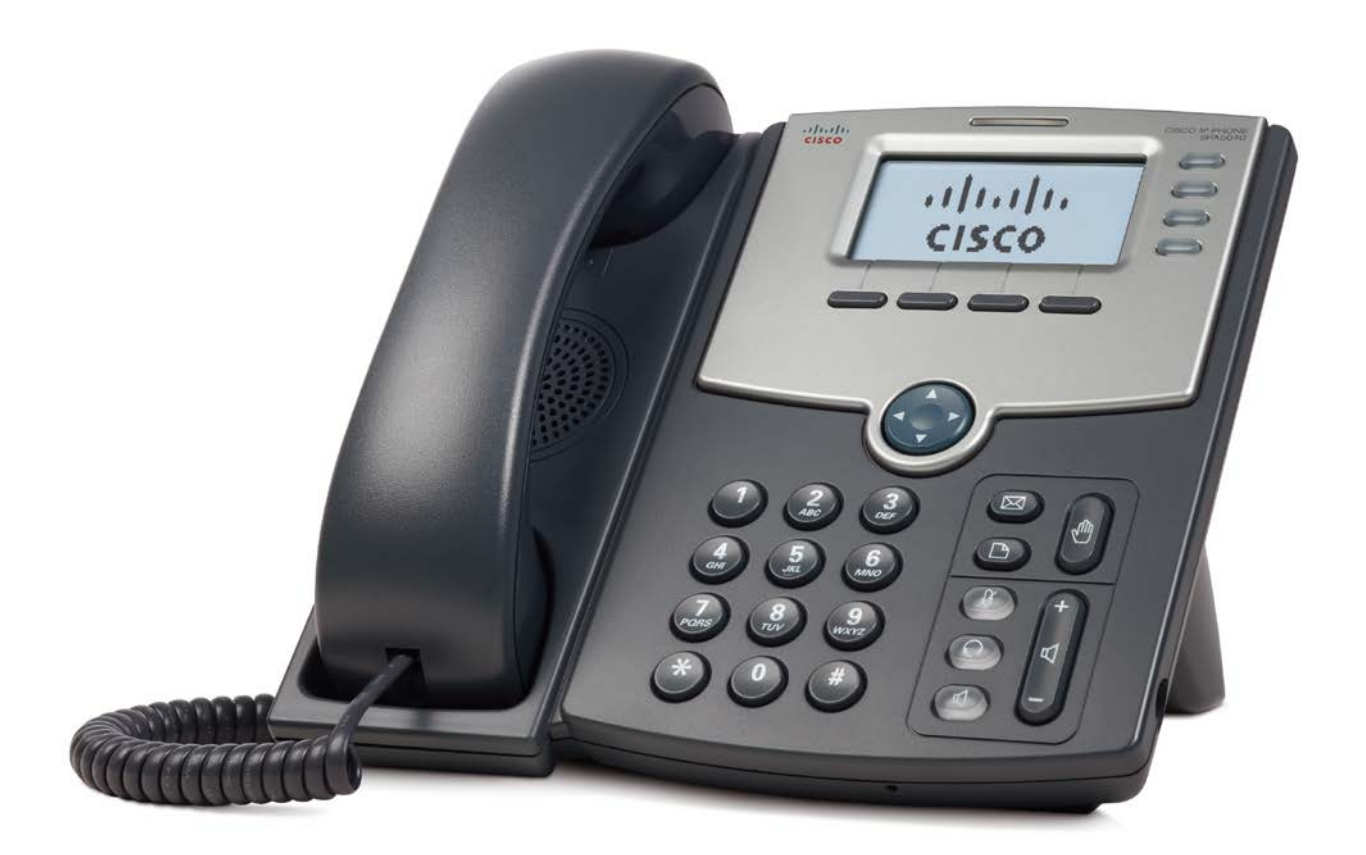

**Head Office:** Level 1 21 Shierlaw Ave Canterbury 3126, Victoria, Australia **1300 0 JINGL** 1 3 0 0 0 5 4 6 4 5

www.jingl.com.au

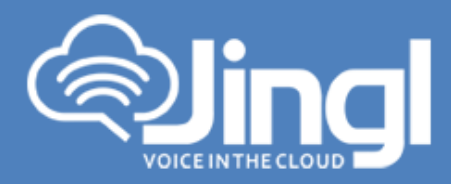

## Configuring Cisco SPA504G

1. View and record the unique MAC address of the handset which can be found at the base of the handset.

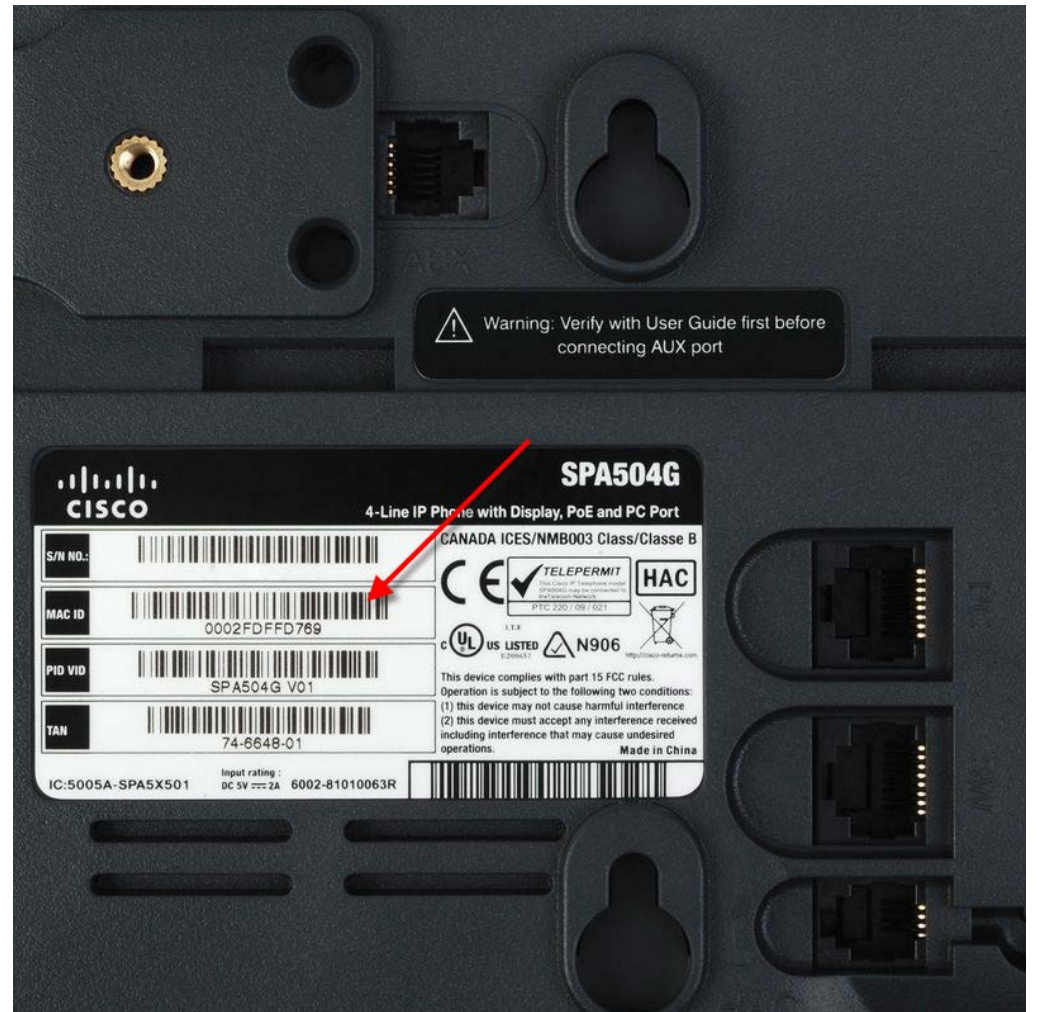

**1300 0 JINGL** 

www.jingl.com.au

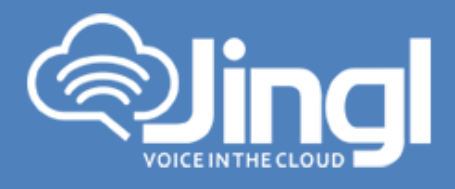

2. Logon to the jingl web portal, using specific customer domain URL https://<u>'customer</u>'.jingl.com.au

Enter your User Name and Password

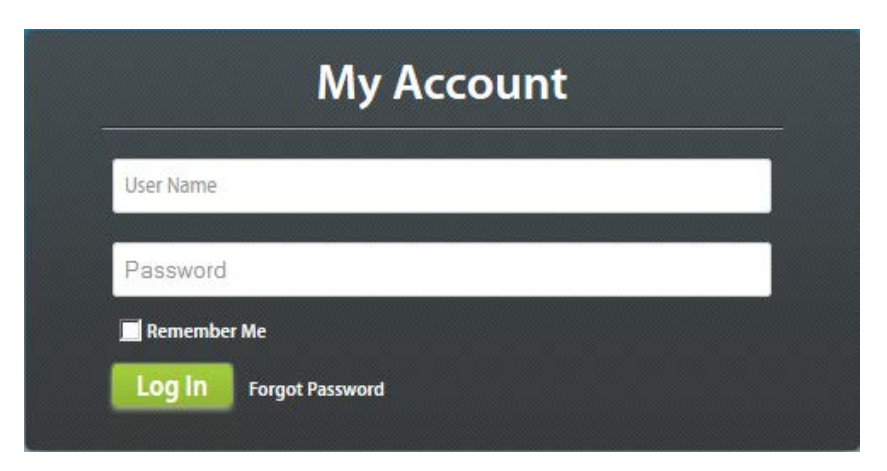

## Presented with Dashboard

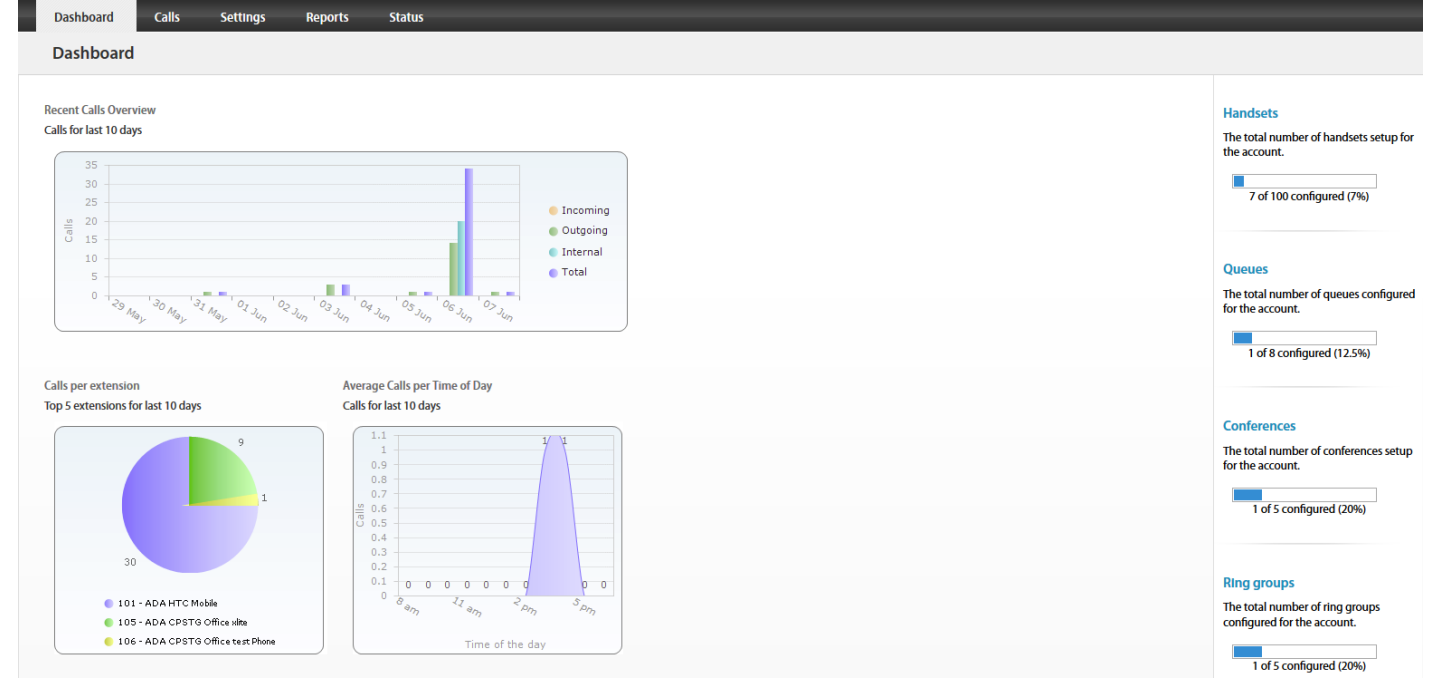

www.jingl.com.au

**1300 0 JINGL** 1 3 0 0 0 5 4 6 4 5

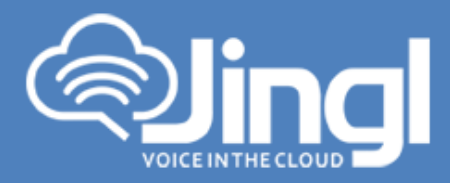

3. Select and click the settings menu

| landsets                   | Number | Name | Outgoing CLI | When Busy    | No Answer    | Voicemail | Recording |                                                                                                    |
|----------------------------|--------|------|--------------|--------------|--------------|-----------|-----------|----------------------------------------------------------------------------------------------------|
| Phone Numbers              | 100    |      |              | C Disconnect | Connect      | 1224      | (8)       | + Add New                                                                                                    |
| Auto Attendants            | 101    |      |              | C Disconnect | Disconnect   | 1559      | 0         | What is a bandcat?                                                                                                    |
| Conference Rooms<br>Queues | 102    |      |              | C Disconnect | C Disconnect | 550<br>6  | ۲         | A handset is a VoIP enabled telephone<br>device. This includes dedicated device<br>e.g. a Polycom Handset or a soft phone<br>e.g. X-Lite. |
| ting Groups                |        |      |              |              |              |           |           |                                                                                                    |
| ax To Email                |        |      |              |              |              |           |           | How many handsets can I add?                                                                                                    |
| Hold Music                 |        |      |              |              |              |           |           | This is determined by what plan you a<br>on. To change the plan, go to Plan pag                                                           |
| Daging Groups              |        |      |              |              |              |           |           |                                                                                                    |

4. Click on "Add new"

In general tab, choose and enter extension number and a display name

| Dashboard        | Calls Settings Reports Status |                                                                              |
|------------------|-------------------------------|------------------------------------------------------------------------------|
| Add Handse       | t                             |                                                                              |
| Handsets         | General                       |                                                                              |
| Phone Numbers    | Extension Number Display Name | Add .                                                                        |
| Auto Attendants  |                               | What does the Location setting                                               |
| Conference Rooms | Password                      | affect?<br>This will effect the destination phone                            |
| Queues           | Hgditter Strong               | number when dialing region specific<br>phone numbers. e.g if you set this as |
| Ring Groups      | Location                      | Victoria and dial 9999 1234, then<br>number called will be (03) 9999 1234    |
| Fax To Email     | - Use account default - •     |                                                                              |
| Hold Music       | Outgoing CLI<br>Ananymous     |                                                                              |
| Paging Groups    | ₩ fierert triebene cals/      |                                                                              |
| Time Groups      | Notes                         |                                                                              |
| General          |                               |                                                                              |
|                  |                               |                                                                              |
|                  | Diversions                    |                                                                              |
|                  | Voicemail                     |                                                                              |
|                  | Provisioning                  |                                                                              |

**1300 0 JINGL** 1 3 0 0 0 5 4 6 4 5 www.jingl.com.au

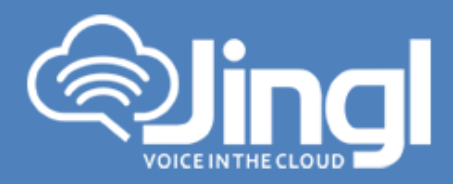

5. Select and expand Provisioning tab. Enter the MAC address of the phone

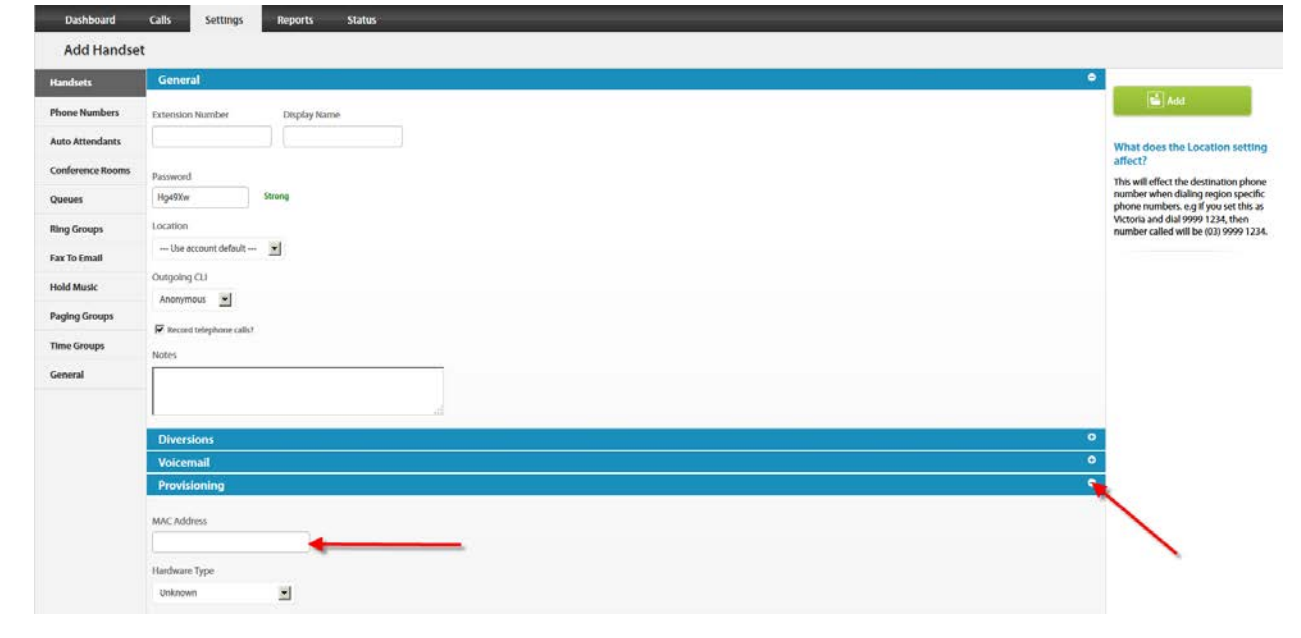

6. Select and expand Hardware Type. Select the phone model

| Diversions                                                                                                    | ٠ |
|----------------------------------------------------------------------------------------------------|---|
| Voicemail                                                                                                    | ÷ |
| Provisioning                                                                                                    | Θ |
| MAC Address                                                                                                    |   |
| Hardware Type<br>Unknown                                                                                         |   |
| Unknown<br>Clsso SPA504G<br>Clsso SPA508G                                                                        |   |
| Polycom SoundPoint IP 335<br>Polycom SoundPoint IP 450<br>Polycom SoundPoint IP 560<br>Polycom SoundPoint IP 560 |   |
| Polycom SoundPoint IP 670<br>Polycom SoundStation IP 7000<br>Linksys SPA942                                      |   |

www.jingl.com.au

**1300 0 JINGL** 1 3 0 0 0 5 4 6 4 5

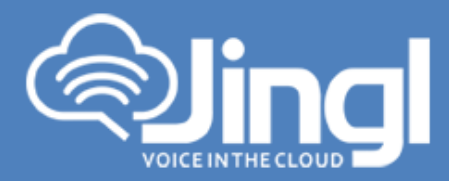

Click Add to finish your extension configuration.

| Dashboard        | Calls Settings Reports Status |                          |                                                              |
|------------------|-------------------------------|--------------------------|--------------------------------------------------------------|
| Handsets         | General                       | •                        |                                                              |
| Phone Ntpbers    | Extension Number Display Name |                          | Add                                                          |
| Auto Attendants  |                               | What do                  | es the Location setting                                      |
| Conference Rooms | Password                      | anect?<br>This will ef   | fect the destination phone                                   |
| Queues           | Hg49Xw Strong                 | number wi<br>phone num   | nen dialing region specific<br>mbers. e.g if you set this as |
| Ring Groups      | Location                      | Victoria an<br>number ca | d dial 9999 1234, then<br>slied will be (03) 9999 1234       |
| Fax To Email     | Use account default X         |                          |                                                              |
| Hold Music       | Anonymous                     |                          |                                                              |
| Paging Groups    | Record talephone calls?       |                          |                                                              |
| Time Groups      | Notes                         |                          |                                                              |
| General          |                               |                          |                                                              |
|                  | L                             |                          |                                                              |
|                  | Diversions                    | 0                        |                                                              |
|                  | Voicemail                     | •                        |                                                              |
|                  | Provisioning                  | •                        |                                                              |

7. Connect your phone on the network with a DHCP server, and find out phone's IP address.

On handset press Menu > Network > Current IP Address (Menu, 9,2).

8. Use a compatible browser to browse the phone web menu using phones IP address Login to the web interface go to "Admin Login" and select "Advanced"

|                                                                                        |                                                            |                    | Contraction of the local division of the local division of the loc |                               |                 |
|----------------------------------------------------------------------------------------|------------------------------------------------------------|--------------------|----------------------------------------------------------------------------------------------------|-------------------------------|-----------------|
| 🗲 🐑 🗢 🙋 http://10.84.200.30/                                                           |                                                            | -                  | 👱 🔁 🐓 🗶 🔽 Bing                                                                                                    |                               |                 |
| e Edit View Favorites Tools Help                                                       |                                                            |                    |                                                                                                    |                               |                 |
| Favorites 🏾 🏀 SPA504G Configuration Ut                                                 | lity                                                       |                    | 0 · 🛛 ·                                                                                                    | 🖻 👘 • Page • Safety           | • Tools • 🔞 • ' |
| cisco SPA504G Con                                                                      | figuration Utilit                                          | y .                |                                                                                                    | Admin Login b                 | sic   advanced  |
| Volce                                                                                  | Call History                                               | Personal Directory | Attendant Consol                                                                                                    | e Status                      |                 |
|                                                                                        |                                                            |                    |                                                                                                    |                               |                 |
| info System                                                                            | Phone                                                      | User               |                                                                                                    |                               |                 |
|                                                                                        |                                                            |                    |                                                                                                    |                               | -               |
| System Information                                                                     |                                                            |                    |                                                                                                    |                               |                 |
| System Information<br>Connection Type:                                                 | DHCP                                                       |                    | Current IP:                                                                                                    | 10.84.200.30                  |                 |
| System Information<br>Connection Type:<br>Host Name:                                   | DHCP<br>SEP649EF3767A23                                    |                    | Current IP:<br>Domain:                                                                                                    | 10.84.200.30                  |                 |
| System Information<br>Connection Type:<br>Host Name:<br>Current Netmask                | DHCP<br>SEP649EF3767A23<br>255 255 255 0                   |                    | Current IP:<br>Domain:<br>Current Gateway:                                                                                                    | 10.84.200.30                  |                 |
| System Information<br>Connection Type:<br>Host Name:<br>Current Netmask<br>Primary DNS | DHCP<br>SEP649EF3767A23<br>255 255 255 0<br>202 86 208 195 |                    | Current IP:<br>Domain:<br>Current Gateway:                                                                                                    | 10.84.200.30<br>10.84.200.254 | _               |

www.jingl.com.au

1300 0 JINGL

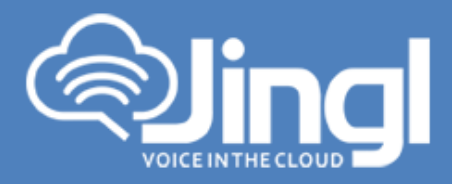

## 9. Browse to settings $\rightarrow$ Provisioning Server

| 🖉 💌 😰 http://10.84.200.30/admin     | /advanced                    | 🗶 😒 🦘 🗙 🔽 Bing                     |                         |                   |                 |
|-------------------------------------|------------------------------|------------------------------------|-------------------------|-------------------|-----------------|
| dit View Favorites Tools Help       | (                            | 1 1                                |                         |                   |                 |
| orites SPA504G Configuration U      | bilky                        |                                    | G • D • .               | ⊇ (He) • Page • S | afety • Tools • |
| sco SPA504G Con                     | figuration Utili             | ity                                |                         | User Logi         | n basic   advi  |
| Volce                               | Call History                 | Personal Directory                 | Attendant Console       | Status            |                 |
| Info System                         | I SIP I                      | Provisioning Region                | al Phone                | User              |                 |
| endant Console                      |                              |                                    |                         |                   |                 |
| Edd Edd                             | Ed 3                         | Ext4                               |                         |                   |                 |
|                                     |                              |                                    |                         |                   |                 |
| of our stion Drofile                |                              |                                    |                         |                   |                 |
| Provision Enable:                   | yes *                        |                                    | Resync On Reset:        | yes -             |                 |
| Resync Random Delay.                | 2                            |                                    | Resync At (HHmm):       |                   |                 |
| Resync At Random Delay:             | 600                          |                                    | Resync Periodic:        | 3600              |                 |
| Resync Error Retry Delay:           | 3600                         |                                    | Forced Resync Delay:    | 14400             |                 |
| Resync From SIP:                    | yes -                        | Resyn                              | c After Upgrade Attempt | yes 💌             |                 |
| Resync Trigger 1:                   |                              |                                    |                         |                   |                 |
| Resync Trigger 2                    |                              |                                    |                         |                   |                 |
| Resync Fails On FNF:                | yes 💌                        |                                    |                         |                   |                 |
| Profile Rule:                       | titp://titp.jingi.com.au/\$4 | 4A.ctg                             |                         |                   |                 |
| Profile Rule Bt                     |                              |                                    |                         |                   |                 |
| Profile Rule C:                     |                              |                                    |                         |                   |                 |
| Profile Rule D:                     |                              | -                                  |                         |                   |                 |
| DHCP Option To Use:                 | 66,160,159,150               |                                    | Transport Protocol      | https 💌           |                 |
| Log Resync Request Msg.             | SPN SMAC Requestin           | g resync \$SCHEME://\$SERVIP:\$PO  | RT\$PATH                |                   |                 |
| Log Resync Success Msg.             | SPN SMAC Successt            | ul resync \$SCHEME://\$SERVIP.\$PO | RT\$PATH                |                   |                 |
| Log Resync Failure Msg.             | SPN SMAC Resync te           | wed \$ERR                          |                         |                   |                 |
| Neport Nue:                         |                              |                                    |                         | 1                 |                 |
| User Configurable Resync.           | l yes                        |                                    |                         |                   |                 |
|                                     | Undo All C                   | hanges Submit Al                   | Changes                 |                   |                 |
| 09 Cisco Systems, Inc. All Rights R | leserved.                    |                                    |                         |                   | SPA504G IP      |

**1300 0 JINGL** 1 3 0 0 0 5 4 6 4 5

www.jingl.com.au

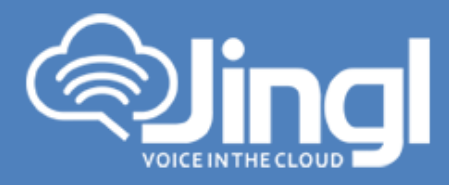

10. Enable the provision and set the "Profile Rule" with the following string "http://tftp.jingl.com.au/tftp/\$MA.cfg"

| Cite Versenzets Toki Høb       Cite Versenzets Toki Høb         Fenzete Status       Cite Versenzets         Status       Cite Versenzets         Status       Cite Versenzets         Verse       Cite Versenzets         Verse       Cite Versenzets         Verse       Cite Versenzets         Verse       Cite Versenzets         Verse       Cite Versenzets         Verse       Cite Versenzets         Verse       Cite Versenzets         Verse       Cite Versenzets         Verse       Cite Versenzets         Verse       Cite Versenzets         Verse       Cite Versenzets         Verse       Cite Versenzets         Versenzet Versenzets       Province Datas         Persenzet Versenzets       Persenzet Versenzets         Persenzet Versenzet       Persenzet Versenzets         Persenzet Versenzet       Persenzet Versenzets         Persenzet Versenzet       Persenzet Versenzets         Persenzet Versenzet       Versenzet Versenzets         Persenzet Versenzet       Versenzet Versenzets         Persenzet Versenzet       Versenzet Versenzets         Persenzet Versenzet       Versenzet Versenzets         Persenzet Versenzet <td< th=""><th>The second state of the second state of the se</th><th></th><th></th></td<> | The second state of the second state of the se |                                                                                                    |                            |
|----------------------------------------------------------------------------------------------------|----------------------------------------------------------------------------------------------------|----------------------------------------------------------------------------------------------------|----------------------------|
| Control Restore Status       Image: Provide Status       Image: Provide Status       Image: Provide Status         Control Restore Status       Image: Provide Status       Image: Provide Status       Image: Provide Status         Visit       Call Hollow       Provide Status       Image: Provide Status       Image: Provide Status         Visit       Call Hollow       Provide Status       Image: Provide Status       Image: Provide Confiduration         Visit       Call Hollow       Provide Status       Image: Provide Confiduration       Image: Provide Confiduration         Restore Davids       Image: Provide Status       Provide Addition       Image: Provide Confiduration       Image: Provide Confiduration         Restore Davids       Image: Provide Status       Provide Addition       Image: Provide Confiduration       Image: Provide Confiduration         Restore Davids       Image: Provide Status       Provide Nate       Image: Provide Confiduration       Image: Provide Confiduration         Restore Davids       Image: Provide Nate       Image: Provide Nate       Image: Provide Nate       Image: Provide Nate       Image: Provide Nate       Image: Provide Nate       Image: Provide Nate       Image: Provide Nate       Image: Provide Nate       Image: Provide Nate       Image: Provide Nate       Image: Provide Nate       Image: Provide Nate       Image: Provide Nate       Image: Prov                                                                                                    |                                                                                                    |                                                                                                    |                            |
| With Build Status Status       Due to get a set a set a                                                                                                    | Edit view Pavortes Tools Help                                                                                                    | L L Barre                                                                                                    |                            |
| Institution       SPASO46C Configuration Utility       Vert of end of the set of end of the set of end of t                                                                                                    | evontes grasovic Configuration Utility                                                                                                    | G-6-5-6                                                                                                    | • Page • Sarety • 1006 • 🚺 |
| Hase       Calified       Margine Readed       Register       Register       <                                                                                                    | [1+1]1, Small Business                                                                                                    | Total State State Stat | UserLogin basic   advance  |
| Vec     Cu Holson     Province     Regional     Province       Brit     Brit     Brit     Brit     Brit                                                                                                    | isco SPA504G Configuration                                                                                                    | n Utility                                                                                                    |                            |
| Brid       Skystem       Skystem       Registeration       Registeration         Bits       Bits       Bits       Bits       Bits       Bits         Central and Delays       Provision Delays       Provision Delays       Provision Delays       Provision Delays       Provision Delays         Provision Delays       Provision Delays                                                                                                    | Auka Call Histor                                                                                                    | Personal Directory Attendant Console Status                                                                                                    |                            |
| def       Cold       Cold       Cold       Cold       Cold         def       Ed1       Ed2       Ed3       Ed4                                                                                                    | hinto I Shortano I St                                                                                                    | Protection Resident Panea Licar Allandard Concole                                                                                                    |                            |
| City         City         City         City         City           Certifyaration Profile         Provises Datales         Image: Conferent Enclose Design (CO)         Respine Conferent Enclose Design (CO)         Respine Conferent Enclose Design (CO)         Respin                                                                                                    |                                                                                                    |                                                                                                    |                            |
| eefiguration Profile     Provision Endetier     Vis I     Resync: Cn Resist.     If IIIIIIIIIIIIIIIIIIIIIIIIIIIIIIIIIII                                                                                                    | E41 E42 E4                                                                                                    |                                                                                                    |                            |
| endigazation Profile Provision Dealer Provision Dealer Provision Provision Provision Dealer Provision Dealer                                                                                                    |                                                                                                    |                                                                                                    |                            |
| Provision Dasker     Internet Configuration       Respire Brandon Delay:     0       Respire Configuration     Bespire Configuration       Respire Configuration     Bespire Configuration       Respire Draw Pretty Delay:     900       Respire Draw Pretty Delay:     900       Respire Draw Pretty Delay:     900       Respire Draw Pretty Delay:     900       Respire Draw Pretty Delay:     900       Respire Draw Pretty Delay:     900       Respire Draw Pretty Delay:     900       Respire Draw Pretty Delay:     900       Respire Draw Pretty Delay:     900       Respire Draw Pretty Delay:     900       Respire Draw Pretty Delay:     900       Respire Draw Pretty Delay:     900       Respire Draw Pretty Delay:     900       Respire Draw Pretty Delay:     900       Dride Rule D     900       Dride Rule D     900       Dride Rule D     900       Dride Rule D     900       Dride Rule D     900       Dride Rule D     900       Dride Rule D     900       Dride Rule D     900       Dride Rule D     900       Dride Rule D     900       Dride Rule D     900       Dignatio Encore Rule Pret Mine     900 <tr< td=""><td>onfiguration Profile</td><td></td><td></td></tr<>                                                                                                    | onfiguration Profile                                                                                                    |                                                                                                    |                            |
| netypic knows Leary       2       netypic X (Wind)         Reven Finds       300       Parced Revine Finds       300         Reven Finds       300       Parced Revine Finds       300         Reven Finds       14400       14400       14400         Reven Finds       14400       14400       14400         Reven Finds       1       14400       14400         Reven Finds       1       14400       14400         Reven Finds       1       14400       14400         Reven Finds       1       14400       14400         Reven Finds       1       14400       14400         Reven Finds       1       1       14400       1         Reven Finds       1       1       1       1         Reven Finds       1       1       1       1       1         Reven Finds       1       1       1       1       1       1       1       1       1       1       1       1       1       1       1       1       1       1       1       1       1       1       1       1       1       1       1       1       1       1       1       1       <                                                                                                    | Provision Enable                                                                                                    | Ives T                                                                                                    |                            |
| Metyne Ar Makon Usery       000       Nervice Metyne Delay       000         Resyne Dron Retry Delay       1000       Resyne Charles Method       1000         Resyne Tron Site       1000       Resyne After Upgrade Afterupt       14000         Resyne Tringer 1       Resyne Tringer 1       Resyne Tringer 1       Image: This Site Tringer 2         Resyne Fails On TRF       Image: This Site Tringer 2       Image: This Site Tringer 2       Image: This Site Tringer 2         Profile Rule D       Profile Rule D       Image: This Site Tringer 2       Image: This Site Tringer 2         Profile Rule D       Image: This Site Site Site Site Site Site Site Site                                                                                                    | Kesync Kandon Delay:                                                                                                    | 2 Pespec Ac (PPRA)                                                                                                    | _                          |
| Mesylec Error Mary Lossy:       1400         Resync Frans SP:       Wes         Resync Frans SP:       Wes         Resync Frans SP:       Wes         Resync Frans SP:       Wes         Resync Frans SP:       Wes         Resync Frains On FPI:       Wes         Resync Frains On FPI:       Yes         Resync Frains On FPI:       Yes         Protite Rule       Http:/ffig.jerg/com.au/JMA.cfg         Protite Rule       Protite Rule         Protite Rule       C         Protite Rule       C         Protite Rule       C         Protite Rule       C         Protite Rule       C         Protite Rule       C         Protite Rule       C         Protite Rule       C         Log Restrict Request Mag       Strict Strict Strit Strict Strit Strict Strict Strict Strict Strict Strit                                                                                                    | Resync At Handon Delay                                                                                                    | 600 Recyrc Periodic 3600                                                                                                    |                            |
| Menyre Frans SP [ves ] Menyre Atter Upgrade Atterupt [ves ]<br>Resyre Atter Upgrade Atterupt 2<br>Resyre Frager 2<br>Resyre Frager 2<br>Resyre Frager 2<br>Resyre Frager 2<br>Profile Rule 1<br>Profile Rule 1<br>Profile Rule 1<br>Profile Rule 1<br>Profile Rule 10<br>Profile Rule 10<br>P                                                                                                    | Resync Error Reby Delay.                                                                                                    | 1600 Porced Resync Delay: 144(0)                                                                                                    |                            |
|                                                                                                    | Resync From SP                                                                                                    | Yes 🔳 Kesync Atter Upgrade Abengti 🔤                                                                                                    |                            |
| Integret Striger 2         Respect All: Unp 2         Respect All: Unp 2         Prote Rule         Prote Rule         Prote Rule         Prote Rule         Prote Rule         Prote Rule         Prote Rule         Prote Rule         Prote Rule         Prote Rule         Prote Rule         Prote Rule         Prote Rule         Bit MALC - Requesting respect SPORTSPATH         Log Respect Request Mag         SPN SMAC - Requesting respect SPORTSPATH         Log Respect Request Mag         SPN SMAC - Requesting respect SPORTSPATH         Log Respect Request Mag         SPN SMAC - Requesting respect SPORTSPATH         Log Respect Request Mag         SPN SMAC - Requesting respect SPORTSPATH         User Configurable Respect         Waster Upgrade         Upgrade Respect         Upgrade Respect         Upgrade Respect Request Mag         SPN SMAC - Requesting upgrade SIOHEME #SISPENP SPORTSPATH         Undo All Chenges                                                                                                    | Hesynd trigger t                                                                                                    |                                                                                                    |                            |
| Registe Fraie CONTRY       yet all         Profile Rule       Profile Rule         Profile Rule       Profile Rule         Profile Rule       Profile Rule         Profile Rule       Profile Rule         Profile Rule       Profile Rule         Profile Rule       Profile Rule         DMCP Option To List       66,550,159,150         DMCP Option To List       66,550,159,150         Log Respic Request Mag       BPN SMAC - Requesting restrict SICHEME LISSER/VP SPORTSPATH         Log Respic Request Mag       BPN SMAC - Successful respice SICHEME LISSER/VP SPORTSPATH         Log Respic Request Mag       BPN SMAC - Respice table SESPR         Report Rule       Disprote Respice         User Configurable Respice       Ives all         User Configurable Respice       Ives all         User Configurable Respice       Ives all         Upgrade Rule       Upgrade Rule         Log Upgrade Rule       Explander Lisser/VP SPORTSPATH         Upgrade Rule       Explander Lisser/VP SPORTSPATH         Upgrade Rule       Explander Lisser/VP SPORTSPATH         Upgrade Rule       Explander Lisser/VP SPORTSPATH         Upgrade Rule       Explander Lisser/VP SPORTSPATH         Upgrade Rule       Explander Lisser/VP SPORTSPATH      <                                                                                                    | Resync Trigger 2                                                                                                    |                                                                                                    |                            |
|                                                                                                    | Repyric Palls On FNP                                                                                                    | lives 🔟                                                                                                    |                            |
| Protie Rule E<br>Protie Rule E<br>Protie                                                                                                    | Profile Rule:                                                                                                    | ttp://ttp://gi.com.au/bl/A.ctg                                                                                                    |                            |
| Prote Rue C Prote Rue C Prote Rue C Prote Rue C Prote Rue C Prote Rue C Prote Rue C Prote Rue C Prote Rue Rue Prote Rue Rue Rue Prote Rue Rue Rue Prote Rue Rue Rue Rue Rue Rue Rue Rue Rue Ru                                                                                                    | Profile Rule B.                                                                                                    |                                                                                                    |                            |
| Prote Rue D<br>Prote Rue D<br>DHCP Option To Use 66,160.356,150 Transport Protocot Ptps<br>Log Resync Request Mag BHV BMAC – Requesting resync 15CHEME #SSERVP \$PORT\$PATH<br>Log Resync Pakere Mag BHV BMAC – Resync falled BDRR<br>Report Rule<br>User Configurable Resync Tyre T<br>Timware Upgrade Error Refry Delay, 2000<br>Upgrade Rev Lint<br>Log Upgrade Rev Lint<br>Upgrade Rev Lint<br>Upgrade Revent Mag SPN BMAC – Requesting upgrade 15CHEME #SSERVP \$PORT\$PATH                                                                                                    | Profile Plule C                                                                                                    |                                                                                                    |                            |
|                                                                                                    | Profile Rule Dr.                                                                                                    |                                                                                                    |                            |
| Log Resync Roquett Mag SPN SMAC - Requesting resync SSOHME //SSERVP SPORTSPATH<br>Log Resync Roquet Mag SPN SMAC - Resync falled SSRN<br>Report Rule<br>User Configurable Resync:<br>User Configurable Resync:<br>User Configurable Resync:<br>User Resynce State State<br>User Configurable Resync:<br>User Configurable Resync:<br>User Config                                                                                                    | DHCP Option To Use                                                                                                    | 66,160,159,150 Transport Protocot Intips 💌                                                                                                    |                            |
| Log Resync Success May SMAC Successful resync SO-EME //SSERVP SPORTSPATH                                                                                                    | Log Resync Request Mag                                                                                                    | SPN SMAC Requesting resync SSCHEME / SSERVIP SPORTSPATH                                                                                                    |                            |
| Log Resync Falure Mog<br>Report Falure Mog<br>Report Falure<br>User Configurable Resync:<br>User Configurable Resync:<br>User Configurable Resync:<br>Ver V<br>User Configurable Resync:<br>Ver V<br>User Configurable Resync:<br>Ver V<br>User Configurable Resync:<br>User Configurable Resync:<br>User Configurable Resync                                                                                                    | Log Resync Success Mag                                                                                                    | \$PN \$MAC Successful resync \$SCHEME /\$SERVIP \$PORT\$PATH                                                                                                    |                            |
| Neoch Nule<br>User Configurable Resynce<br>Upgrade Ensele:<br>Downgrade Rev Lint<br>Upgrade Rev<br>Log Upgrade Revent Mog<br>SPN SMAC Requesting upgrade SSO-EME ISSERVP \$PCRT\$PA.TH<br>Undo All Changes<br>Submit All Changes                                                                                                    | Log Resync Falure Mog                                                                                                    | \$PN \$MAC Resync failed \$ERR                                                                                                    |                            |
| User Configurable Resync: ves  immware Upgrade Envels: ves  Upgrade Envels: ves  Upgrade Envels: ves  Upgrade Rev Lint Upgrade Rev Lint Upgrade Revent Mig SPN SMAC Requesting upgrade SSO-EME /SSERVIP SPCRTSPATH Undo All Changes Undo All Changes                                                                                                    | Report Rule                                                                                                    |                                                                                                    |                            |
| Immular e Upgrade Envolke: ves ves ves ves ves ves ves ves ves ves                                                                                                    | User Configurable Resync:                                                                                                    | yes 🔳                                                                                                    |                            |
| Lipgrade Ensile: vet vet vet vet vet vet vet vet vet vet                                                                                                    | unacare liber ade                                                                                                    |                                                                                                    |                            |
| Downgrade Rev Link:<br>Upgrade Request Miss 3PN SMAC Requesting upgrade ISO/EME /ISSERVP SPORTSPATH                                                                                                    | Upgrade Enable:                                                                                                    | Ves V Upgrade Error Retry Delay 2000                                                                                                    |                            |
| Upgrade Request Mos SPN SMAC Requesting upgrade SSCHEME //SSERVIP SPCRTSPATH Undo All Changes Undo All Changes                                                                                                    | Downgrade Rev Linit                                                                                                    |                                                                                                    |                            |
| Log Upgrade Request Mog SPN SMAC Requesting upgrade SSO-EME ISSERVP SPCRTSPATH Undo All Changes Submit All Changes                                                                                                    | Utorade Rule                                                                                                    |                                                                                                    |                            |
| Undo All Changes Submit All Changes                                                                                                    | Log Upgrade Request Mos                                                                                                    | SPN SMAC Requesting upgrade SSO-EME /SSERVIP SPORTSPATH                                                                                                    |                            |
| Undo All Changes Submit All Changes                                                                                                    |                                                                                                    |                                                                                                    |                            |
| Undo All Changes Submt All Changes                                                                                                    |                                                                                                    |                                                                                                    |                            |
|                                                                                                    |                                                                                                    | Undo All Changes Submit All Changes                                                                                                    |                            |

- 11. Click on "Submit All Changes" button to save the configuration
- 12. Restart the phone for the new settings to take place, phone will download and configure all settings from the provisioning server.

www.jingl.com.au

**1300 0 JINGL**